# Hoe lever je aangetekend buitenland aan? Regel het in Mijn PostNL

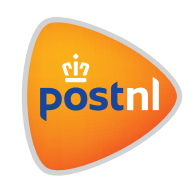

## Stap 1. Voer je zendingen in

Log in op Mijn PostNL met je e-mailadres en je wachtwoord. Daar klik je op de verzendmodule 'Pakketten & Vracht, waar je ook de aangetekende brieven kan aanmaken. Klik op 'Nieuwe zending invoeren' om een aangetekende zending aan te maken.

#### Voeg ontvanger(s) toe

Je vult eerst je eigen gegevens in voor de aangetekende zending bij 'Afzender'. Een retouradres is verplicht en je kunt er eventueel een kostenplaats kwijt.

Dan voeg je de ontvanger(s) toe via het zoekveld 1, in je adresboek 2 of door ze met de hand in te vullen 3. Je kan meerdere ontvangers tegelijk toevoegen.

| lieuwe zending | Voorbereide zendingen () | Voorgemelde zendingen () | Adresboek   | Hulp nodig ?           |
|----------------|--------------------------|--------------------------|-------------|------------------------|
| euwe zend      | ling invoeren            |                          |             | Zendingen importeren 🛓 |
| endingen       |                          |                          |             |                        |
| Afzender       | ✓ Re                     | louradres                | ✓ Kostenpla | aats 🔽 🤨               |
|                |                          |                          |             |                        |

Let op: je kan alleen meerdere ontvangers tegelijk toevoegen voor EU of Non EU. Ontvangers voor Nederland, België, Luxemburg en het Verenigd Koninkrijk moet je per bestemming selecteren.

Stel: je wil 5 aangetekende stukken versturen in Nederland, 2 naar België, 2 naar Frankrijk en 1 naar Amerika. Dan voeg je eerst de ontvangers voor Nederland toe en doorloop je alle stappen. Dan kies je 'nog een zending invoeren' en voeg je de ontvangers in België toe. Dat herhaal je dus per land. Helemaal klaar? Dan kun je bij 'ga naar Voorbereide zendingen' alle verzendlabels in één keer afdrukken.

## Tip

Heb je een grote order? Als je een zending vanuit een bestand importeert, kun je meer dan 20 ontvangers tegelijk aanbieden. En meteen ook alle bestemmingen tegelijk invoeren en diverse producten aanbieden.

#### Kies je verzendmethode

Selecteer de optie 'Aangetekend' en selecteer jouw product d.m.v. het beantwoorden van enkele vragen.

Maak je gebruik van een frankmeermachine? Selecteer dan bij de vraag "Welke frankeerwijze wilt u gebruiken" voor de optie 'Voorgefrankeerd'. Je kunt je zending vervolgens ook frankeren met de frankeermachine.

Hier zie je een voorbeeld voor een aangetekende brief als partijenpost.

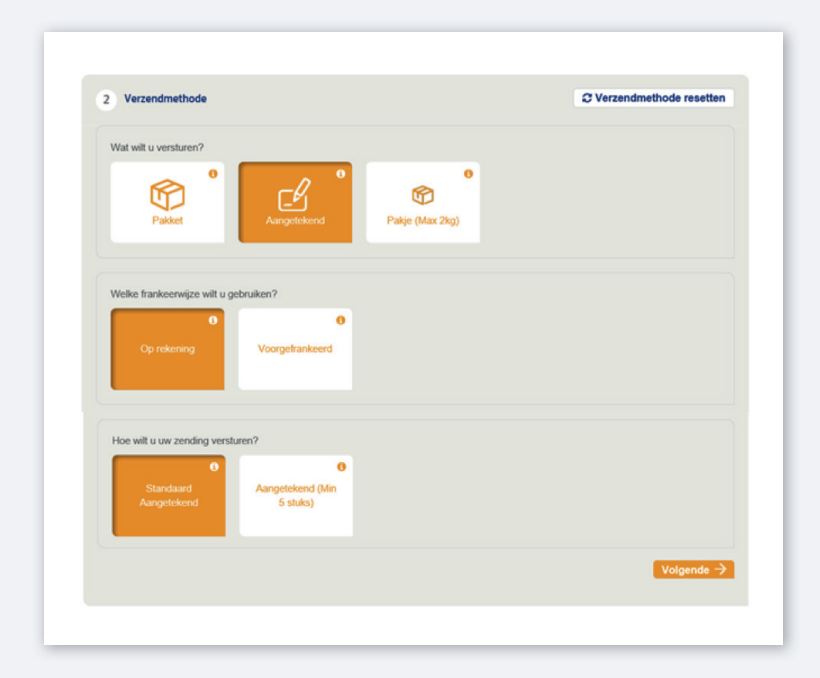

Staan alle keuzes goed? Klik dan op 'volgende'.

Mijn PostNL genereert automatisch de velden die je in moet vullen (afhankelijk van de

bestemming). Alleen de velden met een \* zijn verplicht.

#### Zendingen binnen de EU

Je kunt een referentie invullen (hoeft niet), die op je verzendlabel komt te staan en je vult de aanbieddatum in (de datum waarop je je zending aanbiedt bij PostNL). Dat is wel verplicht. Klaar? Klik op 'Gegevens opslaan en verder'.

| Verzendmethod                          | le                                 |            |                        | C Verzendmethode resetten    |
|----------------------------------------|------------------------------------|------------|------------------------|------------------------------|
| Geselecteerde verze<br>Aangetekende Br | endmethode:<br>ief buitenland 6030 | @ Wijzigen | ★ Opslaan als favoriet |                              |
| Velden met een * zij<br>Uw referentie  | n verplicht                        |            |                        |                              |
| Aanbieddatum*                          |                                    |            |                        |                              |
|                                        |                                    |            |                        | Gegevens opslaan en verder → |

#### Zendingen buiten de EU

Is de aangetekende zending voor buiten de EU? Vul dan bij 'Pakkettype' in wat de inhoud van de zending is. Afhankelijk van de inhoud moet je ook nog een douaneformulier invullen.

| Velden met een * zijn                  | verplicht                        |          |
|----------------------------------------|----------------------------------|----------|
| Jw referentie                          |                                  |          |
|                                        | 05.07.0004                       |          |
| anbieddatum*                           | 05-07-2021                       |          |
|                                        |                                  |          |
|                                        |                                  |          |
| Douaneformuliere                       | en                               |          |
| Velden met een * zijn                  | wenlicht                         |          |
| volden met een zijn                    | vepron                           |          |
| Pakkettype*                            | Handelsgoederen                  |          |
| Exportlicentie                         | Geschenk                         |          |
| all a success                          | Handelsgoederen                  |          |
| Licentienummer*                        | Handelsmonster<br>Retourgoederen |          |
| Factuur bijgesloten?                   |                                  |          |
| Factureremor                           |                                  |          |
| actournommen                           |                                  |          |
| Exportcertificaat<br>bijgesloten?      |                                  |          |
|                                        |                                  |          |
| Certificaatnummer                      |                                  |          |
| Opmerking                              |                                  |          |
| Valuta co det                          | FID                              |          |
| And a COUC                             |                                  |          |
| Voer minimaal één ar                   | tikel in:                        |          |
| Artikelbeschrijving*                   |                                  |          |
|                                        |                                  |          |
| kantal"                                |                                  |          |
| Gewicht (gram)*                        |                                  |          |
| Bedrag*                                |                                  |          |
| 0                                      |                                  |          |
| Goederencode (HS-<br>code)             |                                  |          |
|                                        |                                  |          |
| Land van oorsprong                     | Nederland V                      |          |
| Voeg nog een artik                     | rel foe                          |          |
| <ul> <li>voog nog oon drukt</li> </ul> |                                  |          |
|                                        |                                  |          |
|                                        | Gegevens opslaan e               | n verder |

Klaar? Klik op 'Gegevens opslaan en verder'.

#### **Bevestiging**

Nu alleen nog je verzendlabels printen (1) of eerst nog een zending invoeren (2). Als je alle zendingen hebt ingevoerd, kun je bij 'Ga naar Voorbereide zendingen' (3) alle adreslabels tegelijkertijd afdrukken.

| 3 Bevestiging                                                                   |                                                                                                    |
|---------------------------------------------------------------------------------|----------------------------------------------------------------------------------------------------|
| Uw zendingsgegevens zijn succ<br>PostNL aan te melden. Print u zelf u           | esvol opgeslagen. Klik op 'Printen en bevestigen' om de verzendlabels te genereren en uw zending bij<br>wv verzendlabels, dan is uw zending al bevestigd en bij PostNL aangemeld. |
| Aantal ontvangers                                                               |                                                                                                    |
| Verzendmethode                                                                  | 6030 Aangetekende Brief buitenland                                                                                                    |
| Aantal                                                                          |                                                                                                    |
| Aanbieddatum                                                                    |                                                                                                    |
| Bezorgdatum                                                                     |                                                                                                    |
| Geselecteerde aanvullende<br>services                                           |                                                                                                    |
| $\begin{array}{c} 1\\ \\ \text{Printen en bevestigen } \rightarrow \end{array}$ | Nog een zending invoeren                                                                                                    |
| Ga naar Voorbereide zendingen 3                                                 |                                                                                                    |

#### Labels printen

Je kunt zelf de printvolgorde bepalen, kies voor 'Periode' als je de printvolgorde gelijk wilt houden aan de volgorde waarop je de zendingen hebt ingevoerd.

Druk de aangetekende verzendlabels af en plak ze op je zending.

| Labels printer        | ı                                            |           |         |
|-----------------------|----------------------------------------------|-----------|---------|
| Printvolgorde         | Periode<br>Naam<br>Postcode<br>Uw referentie |           |         |
| A6-label     A4-label | Periode                                      |           |         |
| Printinstellingen be  | waren                                        |           |         |
|                       |                                              | Annuleren | Printen |

#### Let op:

- Vouw het label niet om de rand van je zending heen.
- Plak het label aan de voorkant, evenwijdig aan de onderkant van je poststuk.
- Het ontwerp van je label is afhankelijk van het land van bestemming (inclusief eventueel douaneformulier).

# Stap 2. Verpak je zendingen

Stop je aangetekende zendingen in de rode sealbag 'Aangetekend' T990530 of in een binnenlandse postzak met de rode tiewrap 'Aangetekend' T990526. Aangetekende binnenlandse en buitenlandse zendingen (EU of buiten de EU) mogen gewoon bij elkaar.

## Stap 3. Geef je zendingen af

Geef de gesloten rode sealbag en/of postzak(ken) met rode tiewrap aan:

- je haalchauffeur
- de medewerker van je Postkantoor, Business Point of Businessbalie\*
- \* Op postnl.nl/locatiewijzer vind je jouw dichtstbijzijnde afleverpunt.

### Tip

Noteer de barcode van de rode sealbag en/of tiewrap voor jezelf. Dat kan handig zijn bij vragen over de status van je zending.

## Stap 4. Volg je zending

Kijken waar je zending is? Ga naar de Track&Trace module in Mijn PostNL. Daar zie je de status van je aangeboden zendingen in één handig overzicht. Je kan op verschillende manieren in je zendingen zoeken ①. Klik op een zending voor meer details, zoals de scangegevens en voor binnenlandse zendingen de handtekening voor ontvangst. De Track&Trace-gegevens zijn meteen ook je digitale verzendbewijs.

| Zendingen zoe | ken                  |            |           |             |       |           |              | Hulp no         | dig ? |
|---------------|----------------------|------------|-----------|-------------|-------|-----------|--------------|-----------------|-------|
| endingen      | zoeken 🚺             |            |           |             |       |           |              |                 |       |
| Klantnummer   | Alle klantnummers    | ▼ Periode  | Laatste r | maand       | ~     | van       | tot          | t 📃             |       |
| Barcode(s)    | 3SABC123456789 Postc |            | 1234AB    |             |       |           |              |                 |       |
|               |                      | Referentie | Referenti | Referentie  |       |           |              |                 |       |
|               |                      | Land       | Selectee  | r een land  | ×     |           |              |                 |       |
| Mijn zoek-    |                      |            |           |             |       |           | Zoeken (     | C Resette       | m     |
| opdrachten    | + Uitgebreid zoeke   | in         |           |             |       |           | □2           | oekopdracht ops | laan  |
|               |                      |            |           |             |       |           | Pdf bekijken | Exporte         | ren 🛓 |
| larcode       |                      | Adres      |           | Verzonden + | Verze | ondstatus |              |                 |       |

Bekijk de 'handleiding Track&Trace' voor meer informatie.

# Hulpmiddelen bestellen?

Ga naar shop.postnl.nl en bestel gratis je rode sealbags, rode tiewraps en binnenlandse postzakken voor het aanbieden van je aangetekende zendingen.

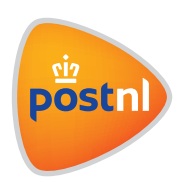